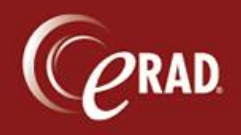

When a duplicate patient record is found, you can merge the two records through eRAD RIS to eliminate the duplicate. The document outlines the process for executing merge requests in eRAD RIS.

1. Go to the Administration menu and select Patient Merge.

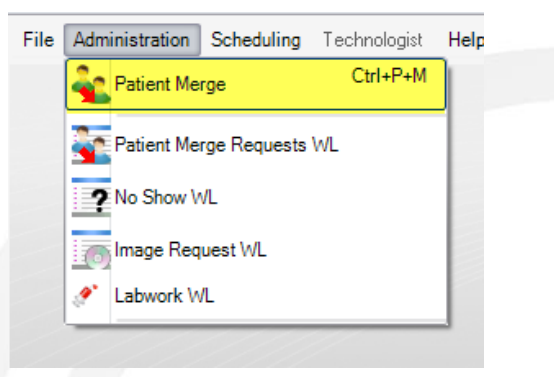

The Patient Merge window displays.

2. Search for the first patient record in the left column: click Search to find the record. The left column is used to display what is considered the duplicate record; that record will be combined into what is displayed in the right column.

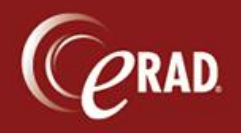

## **eRAD RIS Job Aid**: Patient Merge Requests

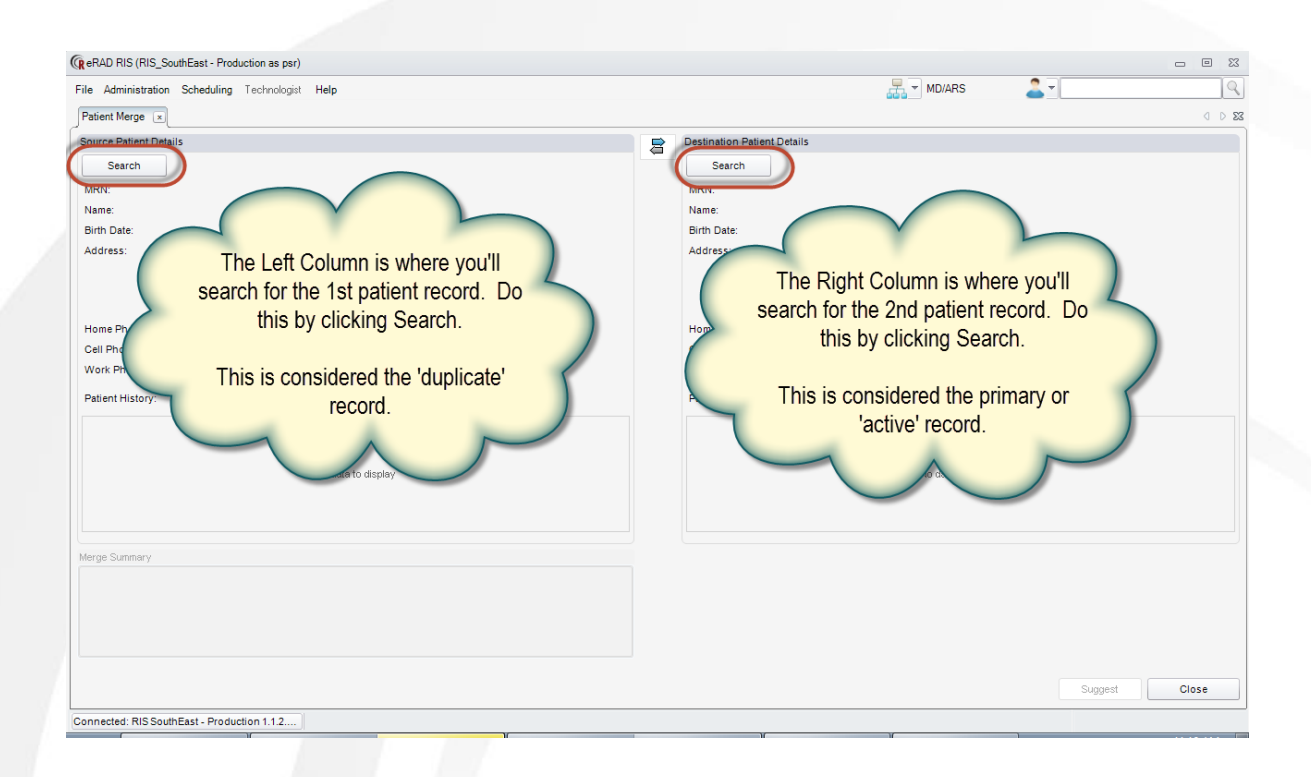

- 3. Search for the other patient record in the right column: click Search to find the record. The right column is used to display what is considered the primary/active record; it will be kept and the duplicate will be merged into this record.
- 4. Once the records are chosen, click the option button next to every data value that you want to maintain in the new, merged record. Selected values will persist after the records are merged.

**Note** that you can also see the history or any exams or scheduled appointments under each record.

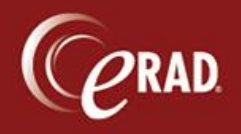

## **eRAD RIS Job Aid**: Patient Merge Requests

| File Administration Scheduling Technologist Help MD/ARS   Patient Merge * Image: Image:                                                                      |
|----------------------------------------------------------------------------------------------------|
| Patient Merge *     O     O       Source Patient Details     Search     Search       MRN:     584732AM     Search       Name:     © PATIENT TEST     MRN:     2000000125       Bith Date:     © 10-11968     Bith Date:     © 12-21-1970                                                                                                    |
| Source Patient Details     Destination Patient Details       Search     Search       MRN:     584732AM       Name:     PATIENT TEST       Birth Date:     0 1-01-1968       Birth Date:     0 1-01-1968                                                                                                    |
| Search     Search       MRN:     584732AM     MRN:     2000000125       Name:     PATIENT TEST     Name:     PATIENT TESTACCOUNT       Birth Date:     © 10-10-1968     Birth Date:     © 12-21-1970                                                                                                    |
| MRN:     594732AM     MRN:     200000125       Name:     PATIENT TEST     Name:     © PATIENT TESTACCOUNT       Birth Date:     © 01-01-1968     Birth Date:     © 12-21-1970                                                                                                    |
| Name:     O PATIENT TEST     Name:     O PATIENT TESTACCOUNT       Birth Date:     0 01-01-1968     Birth Date:     0 12-21-1970                                                                                                    |
| Birth Date: © 01-01-1968 Birth Date: © 12-21-1970                                                                                                    |
|                                                                                                    |
| Address:<br>9<br>UNK<br>0<br>0<br>0<br>0<br>0<br>0<br>0<br>0<br>0<br>0<br>0<br>0<br>0                                                                                                    |
| Home Phone: ③ 301-HOM-E Home Phone: ④ (443) 803-8076                                                                                                    |
| Cell Phone:                                                                                                    |
| Work Phone: O NA Work Phone: O NA                                                                                                    |
| Patient History: Patient History:                                                                                                    |
| Nuggets Status Code Procedures Scheduled Start Date Room Nuggets Status Code Procedures Scheduled Start Date Room                                                                                                    |
| Contains: V Contains: V Contai |
| 🕫 🚍 👍 Gancelled MA Digital Screening Mammo (G0202) - Breast - B 10-04-2012 8:00 AM OMWCMA2 📭 🚍 🔓 🔀 Iscontinued CT Abdomen and Pelvis W (CT402) - Abdomen 09-18-2012 3:15 PM ANCT                                                                                                    |
| 🕫 🚍 🔓 🚯 Discontinued CT Abdomen W [74160] - Abdomen 10-04-2012 8:30 AM OMCT1                                                                                                    |
|                                                                                                    |
| Narao Summary                                                                                                    |
| Patient with MRN 200000125 will receive all clinical data. Patient with MRN 584732AM will be removed.       Suggest     Close                                                                                                    |
| Connected: RIS SouthEast - Production 1.1.2                                                                                                    |

- 5. Click Suggest to request the merge of the two records.
- 6. Add comments to the merge.

**Note** that you must list your location (site) and a direct phone number to that site in the Comments. Additional comments—such as "*Use address from record one*" or "*Patient's DoB is verified as xx.xx.xxxx*" are optional.

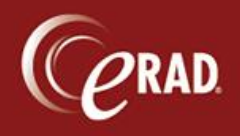

| Patient Merge Suggestion                                             |               |
|----------------------------------------------------------------------|---------------|
| You are suggesting a merge of clinical data from MRN 584732AM to MRN | V 2000000125. |
| Comment:                                                             |               |
| GLEN BURNIE 443-436-4000                                             |               |
| ALL INFO ON RECORD 2 IS CORRECT/ACTIVE INFO.                         |               |
|                                                                      |               |
|                                                                      |               |
|                                                                      |               |
|                                                                      |               |
|                                                                      |               |
| ОК                                                                   | Cancel        |

7. Click OK in the suggestion window to save and submit your merge request.

**Note** that all users have read-only access to the Patient Merge Requests worklist (in the Administration menu). This worklist displays all requests still pending.

| File Administration Scheduling Technologist Help                                                                                                    | 0 |                  |                            |                     |             |             |                       |               |                  |
|----------------------------------------------------------------------------------------------------|---|------------------|----------------------------|---------------------|-------------|-------------|-----------------------|---------------|------------------|
| Patient Merge Requests (2) *     Source   Source MRN     Target MRN   Requested By   Requested By   Comment     Contains:   © Contains:   © Contains:   © Contains:   © Contains:   © Contains:   © Contains:   © Contains:   ©     TEST, PATIENT   584732AM   TEST, PATIENT   2000000125   psr, psr   11-14-2012 11:24 AM   GLEN BURNIE 443-436-4000     TEST, JOE   44114S   TEST, PATIENT   584732AM   psr, psr   11-14-2012 11:24 AM   GLEN BURNIE 443-436-4000                                                                                                    |   | 🚮 🔻 MD/ARS 🛛 🚨 👻 |                            |                     |             |             | ing Technologist Help | tion Scheduli | File Administrat |
| Source   Source MRN   Target MRN   Requested By   Requested Date   Comment     Contains:   Image: Contains:   Image: Contains: |   |                  |                            |                     |             |             | ×                     | equests (2)   | Patient Merge R  |
| Source   Source MRN   Target MRN   Requested By   Requested Bate   Comment     Contains:   V   Contains:   V                                                                                                    |   |                  |                            |                     |             |             |                       | + 🗔           | 🖏 🖹 Reset        |
| Contains: V Contains: V Contains: V Contains: V   TEST, PATIENT 584732AM TESTACCOUNT, PATIENT 200000125 psr, psr 11-14-2012 11:24 AM GLEN BURNIE 443-436-4000   TEST, JOE 44114S TEST, PATIENT 584732AM psr, psr 11-14-2012 9:56 AM USED FOR TESTING PURPOSES.                                                                                                    |   |                  | Comment                    | Requested Date      | Requested B | Target MRN  | Target                | Source MRN    | Source           |
| TEST, PATIENT     584732AM     TESTACCOUNT, PATIENT     200000125     psr, psr     11-14-2012     11:24 AM     GLEN BURNIE 443-436-4000       TEST, JOE     44114S     TEST, PATIENT     584732AM     psr, psr     11-14-2012     9:56 AM     USED FOR TESTING PURPOSES.                                                                                                    |   |                  | Contains:                  | V Equals: V         | Contains: S | Contains: V | Contains:             | Contains: V   | Contains: V      |
| TEST, JOE 44114S TEST, PATIENT 584732AM psr, psr 11-14-2012 9.56 AM USED FOR TESTING PURPOSES.                                                                                                    |   |                  | GLEN BURNIE 443-436-4000   | 11-14-2012 11:24 AM | psr, psr    | 2000000125  | TESTACCOUNT, PATIENT  | 584732AM      | TEST, PATIENT    |
|                                                                                                    |   |                  | USED FOR TESTING PURPOSES. | 11-14-2012 9:56 AM  | psr, psr    | 584732AM    | TEST, PATIENT         | 44114S        | TEST, JOE        |
|                                                                                                    |   |                  |                            |                     |             |             |                       |               |                  |
|                                                                                                    |   |                  |                            |                     |             |             |                       |               |                  |
|                                                                                                    |   |                  |                            |                     |             |             |                       |               |                  |
|                                                                                                    |   |                  |                            |                     |             |             |                       |               |                  |
|                                                                                                    |   |                  |                            |                     |             |             |                       |               |                  |
|                                                                                                    |   |                  |                            |                     |             |             |                       |               |                  |
|                                                                                                    |   |                  |                            |                     |             |             |                       |               |                  |
|                                                                                                    |   |                  |                            |                     |             |             |                       |               |                  |
|                                                                                                    |   |                  |                            |                     |             |             |                       |               |                  |
|                                                                                                    |   |                  |                            |                     |             |             |                       |               |                  |
|                                                                                                    |   |                  |                            |                     |             |             |                       |               |                  |
|                                                                                                    |   |                  |                            |                     |             |             |                       |               |                  |
|                                                                                                    |   |                  |                            |                     |             |             |                       |               |                  |
|                                                                                                    |   |                  |                            |                     |             |             |                       |               |                  |
|                                                                                                    |   |                  |                            |                     |             |             |                       |               |                  |
|                                                                                                    |   |                  |                            |                     |             |             |                       |               |                  |
|                                                                                                    |   |                  |                            |                     |             |             |                       |               |                  |
|                                                                                                    |   |                  |                            |                     |             |             |                       |               |                  |
|                                                                                                    |   |                  |                            |                     |             |             |                       |               |                  |
|                                                                                                    |   |                  |                            |                     |             |             |                       |               |                  |
|                                                                                                    |   |                  |                            |                     |             |             |                       |               |                  |
|                                                                                                    |   |                  |                            |                     |             |             |                       |               |                  |
|                                                                                                    |   |                  |                            |                     |             |             |                       |               |                  |